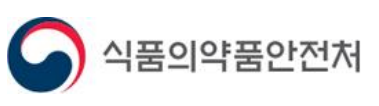

# 피해구제급여신청 사용자 매뉴얼

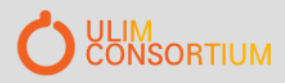

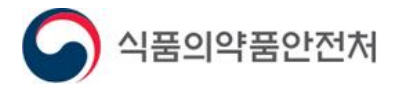

| 목 차              |  |
|------------------|--|
|                  |  |
| 1. 상담신청          |  |
| 2. 상담 답변 내역 조회   |  |
| 3. 피해구제 급여 신청    |  |
| 4. 의약품 부작용 카드 발급 |  |

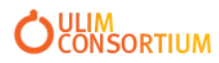

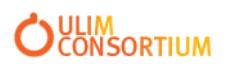

- 3. 제목 및 내용 입력 후 등록 버튼 클릭하여 상담신청 완료
- 2. 등록 버튼 선택
- 1. 로그인 후 "마이페이지-상담내역조회" 메뉴 선택

|                   |                                                                                                    |                       | I                                       |                         |               |      |
|-------------------|----------------------------------------------------------------------------------------------------|-----------------------|-----------------------------------------|-------------------------|---------------|------|
| 마이페이지             |                                                                                                    |                       | ▲ > 마이페이지 > 피해구제 > 상담L                  | 배역조회 🙀 자주 사용하는          | 메뉴를 즐겨찾기 하세요! | H    |
|                   | 상담내역조회                                                                                               |                       |                                         |                         |               |      |
|                   |                                                                                                    |                       |                                         |                         |               |      |
| 의민원               | 산당내용의 수정 및 산제북                                                                                       | - <b>'산단요청'</b> 상태에서마 | 가능하니다                                   |                         |               |      |
| <b>▶</b> 의보고내역 ▽  | 피해사례내용 중 주민등록                                                                                        | 번호, 성명, 주소, 전화변       | 가장 습력적.<br>번호 등 개인정보가 기재되어 있는 내용은 개인정보트 | 번호를 위하여 삭제될 수 있습니       | 다.            |      |
| ·일업로드관리 🛛         | 나의상담목록                                                                                               |                       |                                         |                         |               |      |
| 임관리               | <u></u>                                                                                              |                       | 지므게모                                    | 지므이                     | 다벼이           | 사대   |
| 허등재료              | EC                                                                                                   |                       | 조회 결과가 없습니다.                            | ata                     | 672           | 0 11 |
| :1문의내역            |                                                                                                    |                       |                                         |                         | 0             |      |
| 정보 맞춤설정           |                                                                                                    |                       |                                         |                         | 2             |      |
| 위정보수정             |                                                                                                    |                       |                                         |                         |               |      |
|                   |                                                                                                    |                       |                                         |                         |               |      |
| 고자이가응             |                                                                                                    |                       |                                         |                         |               |      |
| :1 온라인 문의(회원) 🛛 🖄 |                                                                                                    |                       |                                         |                         |               |      |
| 남의 품목관리 (포장)      |                                                                                                    |                       |                                         |                         |               |      |
| 년경명령 🗸 🗸          |                                                                                                    |                       |                                         |                         |               |      |
| 전화상담예약 💎          |                                                                                                    |                       |                                         |                         |               |      |
| 중대한 이상사례 보고/결과 📈  |                                                                                                    |                       |                                         |                         |               |      |
| 면왕                | 3                                                                                                    |                       |                                         |                         |               |      |
| 니해구제 스            |                                                                                                    |                       |                                         |                         |               |      |
| 상담안내              | 마이페이지                                                                                                |                       | 🍙 > 마이페이지 > 피해구제 > 상담내애조회 🔇             | 자주 사용하는 메뉴를 즐겨찾기 하세요! 🖷 |               | 1    |
| <u>상담내역조회</u>     |                                                                                                    | 상담내역조회                |                                         |                         |               |      |
|                   | 나의민원                                                                                                 |                       |                                         | 등록                      | <b>44</b>     |      |
|                   | 나의보고내역                                                                                               | 질문일                   | 2021-10-13                              |                         |               |      |
|                   | 파일업로드관리 🚽                                                                                            | 제목                    |                                         |                         |               |      |
|                   | 위임관리                                                                                                 |                       |                                         | - Q Si 單 呀-             |               |      |
|                   | 특허등재료                                                                                                |                       |                                         |                         |               |      |
|                   | 1:1문의내역                                                                                              |                       | B I U S ×, ×   < I,   = =   = =   =     | 「王 金 道 田   +f f+ 話+     |               |      |
|                   | 내정보 맞춤설정 🚽                                                                                           |                       | 스타일 · [문단 · 글곰 · ] 크기 · ]               | <u>A- 0-   X 0   ?</u>  |               |      |
|                   |                                                                                                    |                       |                                         |                         |               |      |
|                   | 회원정보수정                                                                                               | 질문내용                  |                                         |                         |               |      |
|                   | 회원정보수정 이 이 이 이 이 이 이 이 이 이 이 이 이 이 이 이 이 이 이                                                         | 질문내용                  |                                         |                         |               |      |
|                   | 회원정보수정 · · · · · · · · · · · · · · · · · · ·                                                         | 질문내용                  |                                         |                         |               |      |
|                   | 회원정보수정 · · · · · · · · · · · · · · · · · · ·                                                         | 질문내용                  |                                         |                         |               |      |
|                   | 퇴원정보수정 -<br>전자하가종 -<br>1:1 온라인 문의(회원) -<br>나의 품목관리 (포장) -<br>변경영형                                    | 질문내용                  |                                         |                         |               |      |
|                   | 퇴원정보수정 -<br>전자리가증 ·<br>1.1 온라인 문의(최원) ·<br>나의 풍목관리 (포장) ·<br>면경명령 ·<br>진회상답예약 · ·                    | 집문내용<br>-             |                                         |                         | ×             |      |
|                   | 최원정보수정 -<br>건자하가중 -<br>1.1 온라인 문의(회원) -<br>나의 풍목관리 (포장) -<br>면경영령 -<br>전화상담예약 -<br>중 대한 이상시례 보고/결과 - | 절문내용<br>원부의원추기        |                                         |                         | ×             |      |
|                   | 최원정보수정 -<br>건자하가중 -<br>1.1 온라인 문의(최원) -<br>나의 풍목관리 (포장) -<br>변경영령 -<br>전화상답예약 -<br>한편                | 절문내용<br>천부파일추기        |                                         |                         |               |      |

# 1. 상담신청

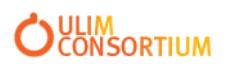

- 2. 질문 제목 선택 3. 상담 답변 내역 조회
- 1. 로그인 후 "마이페이지-상담내역조회" 메뉴 선택

| 마이페이지                |                       |                                |                                   | ▲ > 마이페이지 > 피해구제 > 상담내역3                                                                                       | 전회 😙 자주 사용히        | 남는 메뉴를 즐겨찾기 하세요 |      |
|----------------------|-----------------------|--------------------------------|-----------------------------------|----------------------------------------------------------------------------------------------------|--------------------|-----------------|------|
|                      |                       | 상담내역조회                         |                                   |                                                                                                    |                    |                 |      |
| 나의민원                 | ~                     |                                |                                   | al-abitet                                                                                                    |                    |                 |      |
| 나의보고내역               | $\sim$                | 정함대용의 무정 및 직제:<br>피해사례내용 중 주민등 | 는 '영금요영'장태에지만<br>록번호, 성명, 주소, 전화변 | 가능합니다.<br>!호 등 개인정보가 기재되어 있는 내용은 개인정보보호를                                                                       | 를 위하여 삭제될 수 있습     | 입니다.            |      |
| 파일업로드관리              | $\sim$                | 나의상담목록                         |                                   |                                                                                                    |                    |                 |      |
| 위임관리                 | $\sim$                | 순번                             |                                   | 질문제목                                                                                                    | 질문일                | 답변일             | 상태   |
| 특허등재료                | <ul><li>☑ (</li></ul> | 2 1 7/////                     |                                   |                                                                                                    | 2021-10-13         | 2021-10-13      | 답변완료 |
| 1:1문의내역              | $\sim$                |                                |                                   |                                                                                                    |                    |                 | 등록   |
| 내정보 맞춤설정             | $\sim$                |                                |                                   |                                                                                                    |                    |                 |      |
| 회원정보수정               | $\sim$                |                                |                                   |                                                                                                    |                    |                 |      |
| 전자허가증                | $\checkmark$          |                                |                                   |                                                                                                    |                    |                 |      |
| 1:1 온라인 문의(회원)       | $\sim$                |                                |                                   |                                                                                                    |                    |                 |      |
| 나의 품목관리 (포장)         | $\sim$                |                                |                                   |                                                                                                    |                    |                 |      |
| 변경명령                 | $\sim$                |                                |                                   |                                                                                                    |                    |                 |      |
| 전화상담예약               | $\sim$                |                                |                                   |                                                                                                    |                    |                 |      |
| 중대한 이상사례 보고/결과<br>현황 | $\sim$                |                                |                                   |                                                                                                    |                    |                 |      |
| 피해구제                 | ^                     | 3                              |                                   |                                                                                                    | 1.                 |                 |      |
| · 상담안내               |                       | 마이페이지                          |                                   | 🔦 👌 마이페이지 👌 피해구체 👌 상담내역조의 🄇                                                                                    | · 자주 사용하는 메뉴를 즐겨찾기 | লগান্দা 🛞 <     |      |
| • <u>88994224</u>    |                       |                                | 상담내역조회                            |                                                                                                    |                    |                 |      |
|                      |                       | 나의면원                           |                                   |                                                                                                    |                    | 목록              |      |
|                      |                       | 나의보고내역                         | 질문일                               | 2021-10-13                                                                                                    |                    |                 |      |
|                      |                       | 파일업로드관리                        | 제목                                | 진료비 받을수있나요                                                                                                    |                    |                 |      |
|                      |                       | 위임관리                           | VIBUR                             |                                                                                                    |                    |                 |      |
|                      |                       | 특허등재료                          | 일꾼내용                              | 1231                                                                                                    |                    |                 |      |
|                      |                       | 1:1문의내역                        | 청부 <mark>파</mark> 일               | 제조소적합판정서발급 (1).pdf [다운로드]                                                                                      |                    |                 |      |
|                      |                       | 1 영모 맞물혈장                      |                                   |                                                                                                    |                    |                 |      |
|                      |                       | メ ひらエナら イン                     | 답변열                               | 2021-10-13                                                                                                    |                    |                 |      |
|                      |                       | 1:1 온라인 문의(회원)                 | 닯볜내용                              | TEST                                                                                                    |                    |                 |      |
|                      |                       | 나의 품목관리 (포장)                   |                                   |                                                                                                    |                    |                 |      |
|                      |                       | 변경명령 💮                         | 청부파일                              |                                                                                                    |                    |                 |      |
|                      |                       | 전화상담예약                         |                                   | en el la companya de la companya de la companya de la companya de la companya de la companya de la companya de |                    |                 |      |
|                      |                       | 중대한 이상사례 보고/결과<br>현황           | 상태                                | 답변환료                                                                                                    |                    |                 |      |
|                      |                       | 피해구제 스                         |                                   |                                                                                                    |                    |                 |      |
|                      |                       | • 상담안내<br>• <u>상담내역조회</u>      |                                   |                                                                                                    |                    |                 |      |

# 2. 상담 답변 내역 조회

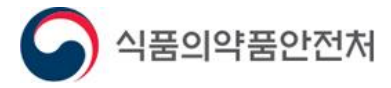

### 3. 피해구제 급여 신청(1/4)

|                                          |   |      |         |                 |               | <        | >      |               |                   |
|------------------------------------------|---|------|---------|-----------------|---------------|----------|--------|---------------|-------------------|
| 전자민원/보고                                  |   | 전    | 자민원신    | 청               | ▲ > 전자민원/보고 > | 전자민원 > 건 | 던자민원신청 | 😧 이미 즐겨찾는 메뉴업 | 비니다! 📵 🔇 🖻 온라인도움말 |
| 전자민원<br>- 전자민원이용안내<br>- 전자민원신철<br>저자인원신철 |   |      |         |                 | 민원사무검색 -전체-   | 2 I      | 해구제    | Q 0           | l                 |
| 입상실에 공구구 요간데<br>임상시험신청자등록<br>회자프여그기과트로   |   | 민원사  | 무목록     |                 |               |          | 민원사    | 무안내           |                   |
| 의약품 불순물 관련 자료 검토                         |   | 순번   | 업무분류    |                 | 민원사무명         | A        | 피해극    | ¤제급여지급신청서민원입니 | 다.                |
| 외의신장                                     | 3 | 1    | 단순민원    | <u>피해구제급여지급</u> | <u> </u>      |          |        |               |                   |
| 이상사례                                     |   |      |         |                 |               |          |        |               |                   |
| 피해구제                                     | ~ |      |         |                 |               |          |        |               |                   |
| 코로나19 관련 신고·승인<br>보고                     | 및 |      |         |                 |               | •        |        |               |                   |
|                                          |   | • 1  | 디해구제급여지 | 급신청서민원입니        | 다.            |          |        |               |                   |
|                                          |   | = 민원 | 원사무분류   |                 |               |          | = 심사유  | 형             | = 수수료 및 처리일수      |
|                                          |   |      | 1차분     | 류명              | 2차분류명         |          |        | 선택            | 수수료               |
|                                          |   |      |         |                 |               |          |        |               | 0                 |
|                                          |   |      |         |                 |               |          |        |               | 처리일수              |
|                                          |   |      |         |                 |               |          |        |               | 90                |
|                                          |   |      |         |                 | 4             | 민원       | 신청     | ]             |                   |

- 1. 로그인 후 "전자민원/보고 > 전자민원 > 전자민원신청" 메뉴 선택
- 2. "피해구제" 민원 사무 검색
- 3. "피해구제급여지급신청서" 선택
- 4. 민원신청 버튼 클릭

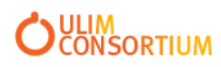

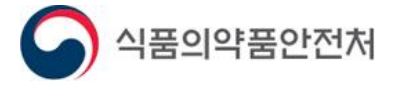

## 3. 피해구제 급여 신청(2/4)

|                                                       |                                                                           | 4                                                               | $\mathbf{i}$                            |                                                                    |                             |
|-------------------------------------------------------|---------------------------------------------------------------------------|-----------------------------------------------------------------|-----------------------------------------|--------------------------------------------------------------------|-----------------------------|
| 전자민원/보고                                               |                                                                           | 🏠 > 전자민원/보고 > 전자민원 > 전자민원신청                                     | 😭 자주 사용하는 메뉴                            | 를 즐겨찾기 하세요!                                                        | 이 🔇 🖻 온라인도움말                |
|                                                       | 선사민원신성                                                                    |                                                                 |                                         |                                                                    |                             |
| 전자민원 ^                                                |                                                                           |                                                                 |                                         |                                                                    | 고 접근성가이드                    |
| • 전자민원 이용안내                                           | 正に                                                                        | 해구제급여지급신청서민원입니다.                                                |                                         |                                                                    |                             |
| • <u>전자민원신청</u><br>저자경제미소스코아네                         |                                                                           | "로 표시된 부분은 필수 입력항목입니다.<br>"히닝 그레그제 그야나치 아치에 있는 피스 치용나르크         |                                         | 이 문제 미계 취 님 취 내야.                                                  | 그레그 제 그 아니 바 저 사 기          |
| <ul> <li>· 신자일제및무무묘한대</li> <li>· 임상시험신청자등록</li> </ul> | · · · ·                                                                   | 팩아신 피애구세 급여신성 유영에 따는 필수 섬무서뉴들<br>르고 원활합니다.                      | ,섬부파일뎁에서 각각의                            | 이듬에 맞게 점무아서야 .                                                     | 피애구세급여 신성접수가                |
| • 화장품연구기관등록                                           | · 신 <sup>2</sup>                                                          | 청대리인 자격으로 신청하실 경우, 신청대리인 정보를 ?<br>허서 등은 자서하는 증가에 다른 안내 페이지를 클리하 | 낙성하시고 대리인 신분증<br>계 이려주이 내용은 저작대         | ·사본,피해자 인감증명서를                                                     | 물 필수로 첨부하셔야 합니다.            |
| <ul> <li>의약품 불순물 관련 자료 검토</li> <li>회의신청</li> </ul>    | · 신·                                                                      | 형서 제출 버튼을 클릭하기 전까지는 작성내용을 수정할                                   | 는 입력 8 년 네 8 은 지 8 4<br>는 수 있습니다.       | 니시 (6 십 년년).                                                       |                             |
| 전자보고 🗸                                                | ▶ 신청 유형                                                                   |                                                                 |                                         |                                                                    |                             |
| 이상사례                                                  | 1 신청 유형                                                                   | □ 진료비 □ 장애일시보상금 □ 사망일시보                                         | 상금 🗌 장례비                                |                                                                    |                             |
| 피해구제                                                  | 진료비 유형                                                                    | ○ 최초 ○ 추가 ○ 잔여                                                  |                                         |                                                                    |                             |
|                                                       | 신청 방법 선택                                                                  | 온라인                                                             | 신청 경로                                   |                                                                    | •                           |
| 고도나19 관련 신고·승인 및<br>보고                                | 1 🔰 신청인 정보                                                                |                                                                 |                                         |                                                                    |                             |
|                                                       | 이름                                                                        |                                                                 | 주민등록번호                                  |                                                                    |                             |
|                                                       | 성별                                                                        | · · · · · · · · · · · · · · · · · · ·                           | 나이                                      |                                                                    |                             |
|                                                       | 휴대전화                                                                      | 1/////////                                                      | 기타 연락처                                  | V/////////////////////////////////////                             | ////                        |
|                                                       | 전자우편                                                                      | SIIIIIIIIIII                                                    | 피해자(사망자)와의관계                            |                                                                    | <b>•</b>                    |
|                                                       | 주소                                                                        |                                                                 | 3                                       |                                                                    |                             |
|                                                       | ▶ 피해자 또는 시                                                                | 망자 인적사항                                                         |                                         |                                                                    |                             |
|                                                       | 신청인과 동일                                                                   | 🗌 신청인과 동일                                                       |                                         |                                                                    |                             |
|                                                       | 이름                                                                        |                                                                 | 주민등록번호                                  |                                                                    |                             |
|                                                       | 성별                                                                        |                                                                 | 나이                                      |                                                                    |                             |
|                                                       | 휴대전화                                                                      |                                                                 | 기타 연락처                                  |                                                                    |                             |
|                                                       | 전자우편                                                                      |                                                                 |                                         |                                                                    |                             |
|                                                       | 주소                                                                        | Q                                                               |                                         |                                                                    |                             |
|                                                       | 사망일자                                                                      | · · ·                                                           | 장례일자                                    |                                                                    | ÷                           |
|                                                       | 신청대리인 정           * 신청인의 대리인 자격의           이름           성별           휴대전화 | 보 작성하기<br>2로 신청서를 작성하실 경우 필수 작성하셔야 합니다.<br>                     | 작성내용은 위암장의 위인<br>주민등록번호<br>나이<br>기타 연락처 | l 받는 사람 정보로 자동                                                     | 입력됩니다.                      |
|                                                       | 전자우편                                                                      |                                                                 | 위임하는 사람과의 관계                            |                                                                    | -                           |
|                                                       | 주소                                                                        | ٩                                                               | •                                       | 요약물통합년/////기업에 (CCAADSBP<br>) localhost:8000/NEXACRO/Jaunch.html?s | 010] - Child                |
|                                                       | ▶ 의심 의약품 시                                                                | 남용 현황                                                           |                                         |                                                                    |                             |
|                                                       | ※ 다음의 의약품인 경우                                                             | 피해구제 2여가 지급되지 않습니다.                                             | 지급                                      | 용위당전번호<br>2 조회 목록                                                  | 음식영 코타이레들역 음식구분고:           |
|                                                       | 상태 순번<br>일종3 1                                                            | 의약품 의심 의약품명<br>의약품 조회                                           | 해당<br>0000-                             | 물수 당 전호<br>1990/004<br>1990/0046                                   | 표적정<br>아이디디디디이와는데<br>프라이라들에 |
| 1. 신청유형, 신<br>2. 신청 대리인<br>3. "의약품조회                  | 청인 정보, 피려<br>일 경우 대리인<br>' 또는 의심의의                                        | 해자 또는 사망자 인적시<br>! 정보 입력<br>약품명 직접 입력                           | ·항 입력                                   |                                                                    | I                           |

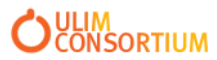

2

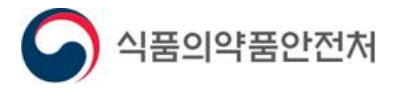

### 3. 피해구제 급여 신청(3/4)

#### 🔰 피해구제 급여신청내용

| 1  |    |          |                    |            |       | +추가  | - 삭제 삭제취소 |
|----|----|----------|--------------------|------------|-------|------|-----------|
| 상태 | 순번 | 구분       | 부작용에 따른 질병 또는 장애명? | 발생일자       | 본인부담액 | 지급은행 | 계좌번호      |
| 입력 | 1  | <b>•</b> |                    | 0000-01-01 |       |      |           |
|    |    | -선택하세요-  |                    |            |       |      |           |
|    |    | 사망일시보험금  |                    |            |       |      |           |
|    |    | 장애일시보상금  |                    |            |       |      |           |
|    |    | 진료비      |                    |            |       |      |           |
|    |    | 장례비      |                    |            |       |      |           |
|    |    |          |                    |            |       |      |           |

#### 🗩 부작용 발생 등 확인서

부작용발생확인서는 필수 작성 서류가 아닙니다. 필요한 경우만 작성하시기바랍니다. 기술방법의 제한은 없으나, 되도록 부작용의 발생 사실이 명확하게 나타날 수 있도록 작성하여 주시기바랍니다. 이 진술은 한국의약품안전관리원의 신청조사에 앞서 신청인의 신청이유 등 의견을 듣기 위하여 작성하시는 경위서입니다.

| 이 사건 신청에 이르게<br>된 경과과정 기술 |  |
|---------------------------|--|
| 진료에 관한 확인 사항              |  |

병원, 의원, 약국 등 보건의료기관으로부터 진료, 처치, 조제, 투약 등을 받고 국민건강보험법에 따른 보험급여, 의료급여법에 따른 의료급여 외 본인 혹은 타인의 전액부담, 자동자보험, 민간보험, 산업재해보상보험 등의 방법으로 피해자, 제3자 등이 의료비, 약제비 기타 비용에 관하여 지불한 사실이 있습니까? (부작용 의심 의약품 복용 이후부터 해당사항이 있는 경우 아래 해당 기관과 비용의 지급에 관한 사항을 기재하여 주십시오.)

- 1. 신청 유형 별 은행 정보 입력
- 2. "부작용 발생 등 확인서" 입력

#### ※ 부작용 발생 등 확인서의 경우 필요한 경우에만 작성

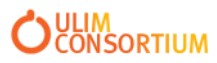

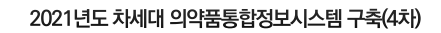

🏹 식품의약품안전처

3. 피해구제 급여 신청(4/4)

#### 사용자매뉴얼-3

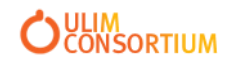

- 4. "구비서류" 버튼 클릭하여 신청 유형에 따른 구비 서류 업로드
  5. "민원신청" 버튼 클릭하여 "마이페이지-나의민원-민원신청내역 " 으로 이동하여 상세 내역 조회
- 2. 수령방법 "웹 " 으로 선택
   3. "임시저장" 버튼 클릭 후 "구비서류", "민원신청", "체크리스트" 버튼 활성화
- 1. 체크리스트 필수 입력

| 직업                                                                     |                                                         |                             |       |                                                                                                    |                                                          |            |                   |                                                                                 |                                    |                         |
|------------------------------------------------------------------------|---------------------------------------------------------|-----------------------------|-------|----------------------------------------------------------------------------------------------------|----------------------------------------------------------|------------|-------------------|---------------------------------------------------------------------------------|------------------------------------|-------------------------|
| <i>₹</i>  (cm)                                                         |                                                         |                             |       | 몸무게(                                                                                                    | kg)                                                      |            |                   |                                                                                 |                                    |                         |
| 부작용 발생 전<br>몸무게(kg)                                                    |                                                         |                             |       |                                                                                                    |                                                          |            |                   |                                                                                 |                                    |                         |
|                                                                        | ✔ 해당없음                                                  |                             |       |                                                                                                    |                                                          |            |                   |                                                                                 |                                    |                         |
|                                                                        | □ 소주                                                    | 1                           | 전체    |                                                                                                    |                                                          | Ŧ          | 전체                |                                                                                 | -                                  | 퍵                       |
| 음수력                                                                    | 🔲 맥주                                                    | 1                           | 전체    |                                                                                                    |                                                          | -          | 전체                |                                                                                 | -                                  | 병                       |
|                                                                        | □ 기타주류                                                  | 1                           | 전체    |                                                                                                    |                                                          | -          | 전체                |                                                                                 | -                                  | 병                       |
|                                                                        | ✔ 해당없음                                                  |                             |       |                                                                                                    |                                                          |            |                   |                                                                                 |                                    |                         |
| 흡연력                                                                    | 🔲 금연                                                    |                             | 전체    |                                                                                                    |                                                          |            |                   | • 년 전 금연                                                                        |                                    |                         |
|                                                                        | □ 흡연                                                    | 1                           | 전체    |                                                                                                    |                                                          | Ŧ          | 전체                |                                                                                 | -                                  | 갑                       |
|                                                                        | 부(아버지)                                                  | □ 해당없음 □ 고                  | 1혈압 🗌 | 당뇨 🗌 심질                                                                                                    | 환 🗌 뇌질                                                   | 환          | 기타                |                                                                                 |                                    |                         |
| 가족력                                                                    | 모(어머니)                                                  | □ 해당없음 □ 고                  | 1혈압 🗌 | 당뇨 🗌 심절                                                                                                    | 환 🗌 뇌질                                                   | 환 🗌        | 기타                |                                                                                 |                                    |                         |
|                                                                        | 형제, 자매                                                  | □ 해당없음 □ 고                  | 1혈압 🗌 | 당뇨 🗌 심질                                                                                                    | 환 🗌 뇌질                                                   | 환 🗌        | 기타                |                                                                                 |                                    |                         |
|                                                                        | ▼ 해당없음                                                  |                             |       |                                                                                                    |                                                          |            |                   |                                                                                 |                                    |                         |
|                                                                        | 🔲 고혈압                                                   |                             |       |                                                                                                    |                                                          | 3±         |                   |                                                                                 |                                    |                         |
|                                                                        | 🔲 고지혈증                                                  |                             |       |                                                                                                    | 식품의약품안전치 의약품                                             | 안전정보포털     | - Chrome          |                                                                                 |                                    |                         |
| 과거력                                                                    | □ 호흡기계 질환                                               |                             |       |                                                                                                    | <ul> <li>localhost8000/su/vi<br/>구비서류<br/>신문서</li> </ul> | ewer/SUPAC | 01F030?receiptNo= | 202100073828tviewerType=18treadOn1                                              | y=N                                |                         |
|                                                                        | □ 음식, 약물 알레르기                                           |                             |       |                                                                                                    | - 🛺 기타 구비서류                                              |            | • # • #           | 일업로드 리스트<br>마이페이지 > 회원경보수장 에서 파일 업로드/다!                                         | 운로드 프로그램 사용 여부를 -                  | 수경할 수 있습                |
|                                                                        | 기타(수술력)                                                 |                             |       |                                                                                                    |                                                          |            |                   | 의부에서 파일을 드레그레서 올려 놓으시면 업로드<br>구비서류는 한글, 워드, pdf, jpg 형식의 프<br>은 오류가 발생할 수 있습니다. | 1 <b>7 가능합니다.</b><br>파일로 변환하여 철부하시 | 기 바랍니다                  |
|                                                                        | ✔ 해당없음                                                  |                             |       |                                                                                                    |                                                          |            |                   |                                                                                 |                                    |                         |
| 약물 복용력                                                                 | □ 현재 복용 약물                                              |                             |       |                                                                                                    |                                                          |            |                   |                                                                                 |                                    |                         |
|                                                                        | 🔲 한약, 다이어트약                                             |                             |       | □ 기타 9                                                                                                    |                                                          |            |                   |                                                                                 |                                    |                         |
|                                                                        | 산과력                                                     | ☑ 해당없음                      |       |                                                                                                    |                                                          |            |                   |                                                                                 |                                    | <u> </u>                |
| 기타                                                                     |                                                         |                             |       | <u></u> 있                                                                                                    |                                                          |            |                   |                                                                                 |                                    |                         |
| 기타 접수 조정 중재 보상 ㅎ                                                       | <br>건 관련<br>-이 및 감종 지원 등이 사식                            | ☑ 태당없음                      |       | 있<br>있                                                                                                    |                                                          |            |                   |                                                                                 | Drop file                          | G & DR                  |
| 기타<br>접수<br>ኛ, 조정 중재 ,보상, 힡                                            | 건 관련<br>1의 및 각종 지원 등의 사실                                | ♥ 해당없음                      |       | ମ<br>ମ                                                                                                    |                                                          |            |                   |                                                                                 | Drop file                          | G & DR                  |
| 기타<br>접수<br>ኛ, 조정 중재 ,보상, 힙<br>민원정보                                    | 건 관련<br>1의 및 각종 지원 등의 사실                                | ♥ 해당없음                      |       | 있<br>있                                                                                                    |                                                          |            |                   |                                                                                 | (2)<br>DRAC<br>Drop file           | G & DR                  |
| 기타<br>접수<br>, 조정 중재 ,보상, 합<br><b>민원정보</b><br>민원명                       | 건 관련<br>1의 및 각종 지원 등의 사실<br>피해구제급여지급신청                  | ♥ 해당없음<br>♥ 해당없음<br>서민원입니다. |       | 의 있<br>고 있<br>처리기                                                                                                    |                                                          |            |                   |                                                                                 | Drop file                          | 3 & DF                  |
| 기타<br>접수<br>5, 조정 중재 ,보상, 합<br>민원명<br>민원명<br>수수료                       | 건 관련<br>1의 및 각종 지원 등의 사실<br>피해구제급여지급신청                  | ✓ 해당없음<br>✓ 해당없음<br>서민원입니다. |       | 있<br>있<br>처리기<br>처리부                                                                                                    |                                                          |            |                   | 4542124                                                                         | ی<br>DRAC<br>Drep for              | G & DF is and folder    |
| 기타<br>접수<br>, 조정 중재 ,보상, 힡<br><b>민원정보</b><br>민원명<br>수수료<br>수령방법        | 건 관련<br>의 및 각종 지원 등의 사설<br>피해구제급여지급신청<br>이 웹 이 방문       | 서민원입니다.<br>2. ○ 우편:         | 수령    | 지 있<br>지 있<br>처리기<br>처리부<br>접수번                                                                                                    | ٤                                                        |            |                   |                                                                                 | Drep file                          | G & DF<br>ss and folder |
| 기타<br>접수<br>, 조정 중재 ,보상, 합<br>민원명<br>민원명<br>수수료<br>수령방법<br>담당자         | 건 관련<br>1의 및 각종 지원 등의 사실<br>피해구제급여지급신청<br>0<br>의웹 양동    | 서민원입니다.<br>2 ○ 우편=          | 수령    | 지<br>있<br>처리기<br>처리부<br>접수번                                                                                                    | 2                                                        |            |                   |                                                                                 | Drop file                          | G & DF                  |
| 기타<br>접수,<br>조정 중재,보상, 합<br>민원명<br>인원명<br>수수료<br>수령방법<br><b>담당자</b> 성명 | 건 관련<br>1의 및 각종 지원 등의 사실<br>피해구제급여지급신청<br>0<br>1 웹 0 방원 | 서민원입니다.<br>같 이 우편-<br>※     | 수령    | 지<br>(1) 있<br>(1) 있<br>(1) 지<br>(1) 지<br>(1) (1) (1) (1) (1) (1) (1) (1) (1) (1) | <u>ک</u>                                                 |            |                   |                                                                                 | DRAC<br>Drop file                  | C 4                     |

사용자 매뉴얼

1

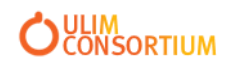

### 2. "부작용카드" 버튼 클릭 하여 "의약품부작용카드발급" 레포트 조회

1. "마이페이지-나의민원-민원신청내역" 메뉴 선택

|                                                                                                    |          |                |                                                           |                                                                                        |                                                                                                    |                                                                                                    |                                                                                                    |                                                     |                                | -                                                        |                        |
|----------------------------------------------------------------------------------------------------|----------|----------------|-----------------------------------------------------------|----------------------------------------------------------------------------------------|----------------------------------------------------------------------------------------------------|----------------------------------------------------------------------------------------------------|----------------------------------------------------------------------------------------------------|-----------------------------------------------------|--------------------------------|----------------------------------------------------------|------------------------|
| 마이페이지                                                                                              |          |                |                                                           |                                                                                        |                                                                                                    |                                                                                                    | 지 > 나의민원 > 민원                                                                                              | 신청내역 😭                                              | 자주 사용하는                        | - 메뉴를 즐겨찾기 하세요!                                          |                        |
|                                                                                                    |          | 민원             | 신청내역                                                      | 1                                                                                      |                                                                                                    |                                                                                                    |                                                                                                    |                                                     |                                |                                                          |                        |
|                                                                                                    |          |                |                                                           |                                                                                        |                                                                                                    |                                                                                                    |                                                                                                    |                                                     |                                |                                                          |                        |
| 나의민원                                                                                               |          |                |                                                           |                                                                                        |                                                                                                    |                                                                                                    |                                                                                                    |                                                     |                                |                                                          | [근장가이드<br>-            |
| <u>민원신청내역</u><br>수수료납부<br>면허세납부<br>민원당당자변경<br>eCTD제출자료관리<br><u>풍목별 제조소 등록현황</u><br>등록된 해외제조소별 품목현황 | 1        |                | 민<br>· 문<br>· 전<br>· 전<br>· 주<br>· 주<br>· 주<br>· 우<br>· 문 | 원신청내<br>1)원신청에 대<br>법수진행중인<br>1)청서 또는 집<br>태소하신 민원<br>목수료 납부 후<br>2.편접수, 전호<br>변허세자진신: | 역<br>한 접수사항에 대해서는<br>사항에 대해서는<br>일 수증, 면허세납<br>은 다시 수정하는<br>한 취소를 원하는<br>다, 팩스, 및 방문된<br>고는 화면 하단의 | 재한 결과조회를 <sup>6</sup><br>· 담당자의 접수획<br>부확인증이 보이지<br>계 민원을 진행 하<br>민원은 수수르 <mark>납</mark><br>민원의 경우는 반의<br>· 민원신청 상세어 | 바실 수 있습니다.<br>안일을 해야만 민원처리기<br>  않으실 경우 해당 프로<br>실 수 있습니다.<br>부화면에서 환불요청을<br>=시 접수번호와 신청담<br> 서 확인하실 수 있습니 | 가 진행됩니다.<br>르그램을 직접 [<br>하신 후, 다시<br>당자, 신청방법<br>다. | 다운받아 설치<br>본 화면에서 :<br>을 필수로 입 | 하시기 바랍니다.<br><mark>취소버튼을 클릭하시면</mark> 됩<br>력하셔야 검색이 가능합니 | <mark>니다.</mark><br>다. |
| 나의보고내역                                                                                             |          |                |                                                           |                                                                                        |                                                                                                    |                                                                                                    |                                                                                                    |                                                     |                                | Q 조회                                                     | ○ 조기화                  |
| 다이어린드까리                                                                                            |          | 신청일자           | 2021-07-                                                  | 13 📅 ~                                                                                 | 2021-10-13                                                                                         | 험 접수번호                                                                                                    |                                                                                                    |                                                     | 민원명                            |                                                          |                        |
| 익이과기                                                                                               |          | 집구글자<br>진행구분   | <br>-전체-                                                  | ~                                                                                      | • •                                                                                                | · 처리구분 7                                                                                                    | 인제<br>인체                                                                                                   | •                                                   | 2388Y                          |                                                          |                        |
|                                                                                                    |          | 미의             | 시쳐 사내                                                     | 1                                                                                      |                                                                                                    |                                                                                                    |                                                                                                    |                                                     |                                |                                                          |                        |
| 특허등재료                                                                                              |          | > 킨꿘·          | 선정 정지<br>공문                                               | 기한연장통                                                                                  | 지서 처리시형                                                                                            | 생문 취하시행들                                                                                                    | 반려시행문 보완                                                                                                   | 시행문 지연                                              | 신행문 보                          | 완독촉시행문 보완조정시                                             | 행문                     |
| L:1문의내역                                                                                            | <u>~</u> | 면려             | <br>허세                                                    | 면허세자진                                                                                  | 신고 면허세피                                                                                            | 일첨부 면허세                                                                                                    | 확인증                                                                                                    |                                                     |                                |                                                          |                        |
| 내정보 맞춤설정                                                                                           | ×        | 7              | 타                                                         | 임상계획시                                                                                  | 서 자가시험                                                                                             | 분양②중                                                                                                    | 부작용카드 통지서                                                                                                  |                                                     |                                |                                                          |                        |
| 회원정보수정                                                                                             | <b>`</b> | 시행공            | 문이력                                                       | 시행공문(                                                                                  | 이력                                                                                                 |                                                                                                    |                                                                                                    |                                                     |                                |                                                          |                        |
| 전자허가증                                                                                              | ~        | > 민원-          | 목록 3 건                                                    | 1 / 현재페이지                                                                              | l:1                                                                                                | 메모 민원진행상                                                                                                    | 황 보완 삭제 취소                                                                                                 | 자진취하                                                | 신청서 접수                         | ·중 허가중 담당지                                               | 상 설문참여                 |
| 1:1 온라인 문의(회원)                                                                                     | ~        | 순번 집           | 접수번호                                                      | 신청일                                                                                    | 진행상티                                                                                               | 처리상태                                                                                                    |                                                                                                    |                                                     | 민원신청명                          | ŧ                                                        |                        |
| 나의 품목관리 <mark>(</mark> 포장)                                                                         | ~        | 1 7//          |                                                           | 2021-10-1                                                                              | 3 신청                                                                                               |                                                                                                    | 피해구제급여지급신                                                                                                  | 청서민원입니                                              | 다.:피해구제                        | 급여 신청                                                    |                        |
| 변경명령                                                                                               | $\sim$   | 2 1///         |                                                           | 2021-10-1                                                                              | 13 처리완료                                                                                            | 면원수리<br>미원스리                                                                                                    | 피해구제급여지급신                                                                                                  | [종서민원입니<br>[자네미의이니]                                 | 다.:피해구제<br>다.:피체구제             | 급여 신청<br>그어 시청                                           |                        |
| 전화상담예약                                                                                             | -        | - <u>9</u> 000 |                                                           | 의약<br>이 loc                                                                            | 품통합정보시스템 - 최<br>albost:8000/NEXA                                                                   | 부작용 카드 발급 [cmn<br>CRO/launch html?                                                                                   | nnPdfViewerPopup] - Chrome                                                                                 | ormpath=cmm                                         | n popun"emm                    | nPdfViewerPonup&title=분                                  | - 🛛 )<br>작용%20카드       |
| ~~~~~~~~~~~~~~~~~~~~~~~~~~~~~~~~~~~~~                                                              |          |                |                                                           |                                                                                        | ₽ <b>t</b>  3                                                                                      | , 1 전체1                                                                                                    | -                                                                                                    | + 알아서 및                                             | iā +                           | 53                                                       | ⊖ 13 »                 |
| 피해구제                                                                                               | ~        |                |                                                           |                                                                                        |                                                                                                    |                                                                                                    |                                                                                                    |                                                     |                                |                                                          |                        |
| 장기추적조사관리                                                                                           | ~        |                |                                                           |                                                                                        |                                                                                                    |                                                                                                    | 부작용 카!                                                                                                    | 드 발급 경                                              | 정보                             |                                                          |                        |
|                                                                                                    |          |                |                                                           |                                                                                        | 성 명                                                                                                |                                                                                                    |                                                                                                    | é                                                   | 명 웹                            | 남성                                                       |                        |
|                                                                                                    |          |                |                                                           |                                                                                        | 생 년 월 일                                                                                            |                                                                                                    |                                                                                                    |                                                     |                                |                                                          |                        |
|                                                                                                    |          |                |                                                           |                                                                                        | 의심의약품<br>(성분명)                                                                                     |                                                                                                    |                                                                                                    |                                                     |                                |                                                          |                        |
|                                                                                                    |          |                |                                                           | 9                                                                                      | 의심 부작용명                                                                                            |                                                                                                    |                                                                                                    |                                                     |                                |                                                          |                        |
|                                                                                                    |          |                |                                                           | 1                                                                                      | 부작용 발생일                                                                                            |                                                                                                    |                                                                                                    |                                                     |                                |                                                          |                        |
|                                                                                                    |          |                |                                                           |                                                                                        |                                                                                                    |                                                                                                    |                                                                                                    |                                                     |                                |                                                          |                        |

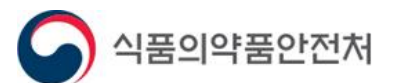